## Requisition-

## Creating the RTF

Please make sure to request user permissions from Human Resources (581-1581) or um-hr@maine.edu

#### 1. Go to umaine.hiretouch.com/admin

**Enter Username** 

**Enter Password** 

- 2. Click the Jobs Tab
- 3. Click Add Requisition
- 4. Find your template within the list of template options.\*
  - A. Step 1: Choose Template and Click Continue
  - **B**. Step 2: Verify Correct Template and Click Continue
  - *C. Step 3: Review forms attached to the Requisition and Click Continue*

\*Select the department within which the available position is located, using the drop down menu. You are only able to view and select positions for departments for which you have been given user permission for. If the position isn't listed, please contact your HRP.

| HireTouch HireTouch 360 Report Writer CMS                   |                |                                             |            |                         | Welcome, Kelly Noovier Logout O                  |
|-------------------------------------------------------------|----------------|---------------------------------------------|------------|-------------------------|--------------------------------------------------|
| MAINE -                                                     |                |                                             |            |                         | University of Maine                              |
| HOME DROSDECTS ADDI CANTS JOBS DESCRIPTE                    | s senie        |                                             |            |                         |                                                  |
|                                                             |                |                                             |            |                         |                                                  |
| *All Jobs •                                                 |                |                                             |            |                         | 3                                                |
|                                                             |                |                                             | 0 0 0      | T                       | Add Requision                                    |
| fauch 00000                                                 |                |                                             | Tala -     |                         | • International Actions                          |
|                                                             |                |                                             | 1104       | - Department -          | · @@\$                                           |
|                                                             |                |                                             | CATEGORY   | LOCATION JOB STATUS     | OPEN DATE CLOSED DATE 308 APPROVAL MIRE PROPOSAL |
| Accounting Support Specialist CL2 (Confidential)            | 17537 0001706  | Human Resources                             | Hourty     | Closed                  | Accrowed                                         |
| Accounting Support Specialist CL3                           | 17684          | Facilities Management                       | Hourly     | Posted External         | Approved                                         |
| Administrative Specialist CL 2                              | 17234 00010987 | Division of Marketing and<br>Communications | Hourty     | Closed                  | Approved                                         |
| Administrative Specialist CL1                               | 17129          | Continuing Education Divisio                | n Hourly   | Closed                  | Approved                                         |
| Administrative Specialist CL2 (Confidential)                | 17646 00012365 | VP - Research                               | Hourty     | Posted Internal         | Approved                                         |
| Advisor1                                                    | 17205 00015310 | Education                                   | Salaried   | Posted External         | Approved                                         |
| C Advisor1                                                  | 17760          | Education                                   | Salaried   | Posted External         | Approved                                         |
| Advisor Hill                                                | 17591 New      | Education                                   | Salaried   | Posted Internal         | Approved                                         |
| Assistant Director of Facilities Management for Maintenance | 17682 00010924 | Facilities Management                       | Salaried   | Requisition<br>Approved | Approved                                         |
| Assistant Director of Student Records                       | 17758 00011442 | Student Records                             | Salaried   | Posted External         | Approved                                         |
| Business Reference Librarian                                | 17849 00010550 | Library                                     | Salaried   | Posted External         | Approved                                         |
| Conference Coordinator                                      | 17861 00012134 | Conference Services Divisio                 | n Salaried | Regulation<br>Approved  | Approved                                         |
| ttps://umaine.hiretouch.com/admin/jobs/list.cfm?jump=t&s    | tart=1 0014550 | Division of Lifelong Learning               | Salaried   | Pending                 | Initiated                                        |

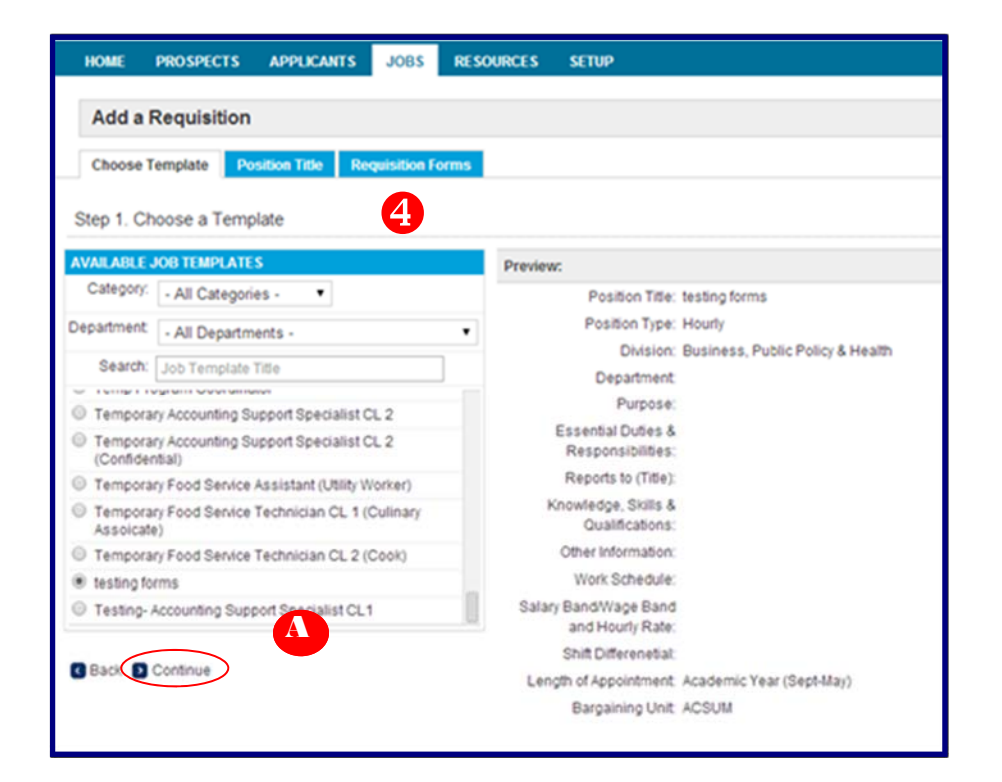

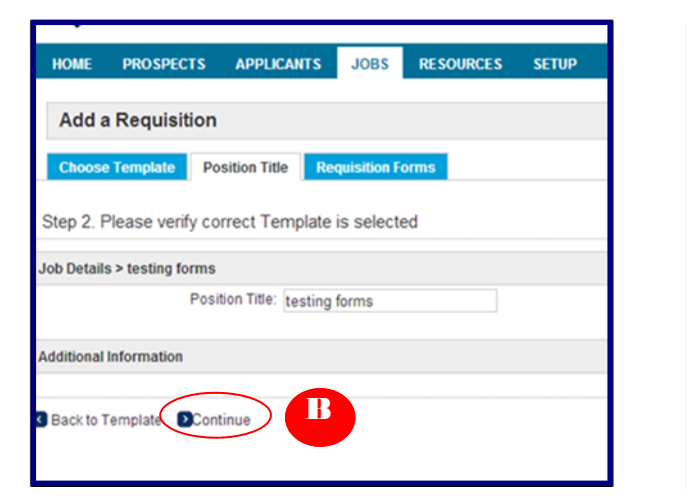

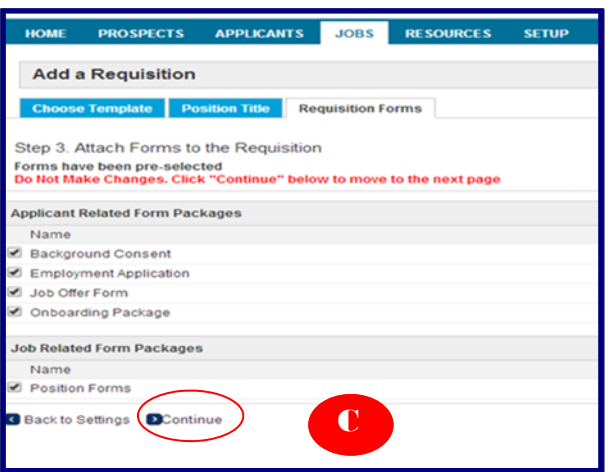

## Requisition-

## Creating the RTF

#### 5. Under Action, click Start

| Hourly - Pending /  | Acceptance            |           |          |          |                 |           |                |                |        |          |                  |                  |
|---------------------|-----------------------|-----------|----------|----------|-----------------|-----------|----------------|----------------|--------|----------|------------------|------------------|
| Properties Ap       | plicants Activity     | Processe  | s Fo     | rms      | Campaigns F     | Posting   |                |                |        |          |                  |                  |
| Job Forms   Applica | nt Forms   Comments   |           |          |          |                 |           |                |                |        |          |                  |                  |
|                     |                       |           |          |          | Forms ad        | ded succe | sstuty         |                | -      |          |                  |                  |
| Show Job Forms      |                       |           |          |          |                 |           |                |                | 5      |          |                  |                  |
|                     |                       | One Date  | Status C | ompleted | Completion Date | Recertify | Recertified By | Recertified On | Action | Approval | Document History | Add Remove Forms |
| form Name           | Auto Generated Number | Date Date |          |          |                 |           |                |                |        |          |                  |                  |
| Form Name           | Auto Generated Number | USE Date  |          |          |                 |           |                |                |        |          |                  |                  |

# 6. In *Job Details*, fill in the information that wasn't pulled from the job template.

| 1. Job Details   2. Job Search Details   3. Compensation and Funding                                       |                                           |
|----------------------------------------------------------------------------------------------------|-------------------------------------------|
| Position Title:<br>Position Category:<br>Position #:                                                       | Testing- New Forms<br>Hourly              |
| Department:                                                                                                | Human Resources                           |
| Division:                                                                                                  | Financial Services                        |
| # of Months if not 12:                                                                                     |                                           |
| Length of Appointment:<br>Salary Band/Wage Band and Hourly Rate:<br>Job ID:<br>Discipline codes (Faculty): | Fiscal Year (12 Months)<br>12.20<br>17968 |
| Position Type                                                                                              | Ongoing •                                 |
| Dynamic Group (If Applicable):                                                                             |                                           |
| Fixed Length Start Date:                                                                                   | Today                                     |
| Fixed Length End Date                                                                                      | Today                                     |
| Supervisors Name:                                                                                          |                                           |
| Reason for Request:                                                                                        | - Select -                                |
| f this is a replacement please answer the following:                                                       |                                           |
| Reason for leaving:                                                                                        | - Select -                                |
| Date leaving/left:                                                                                         | Today                                     |
| Person being replaced                                                                                      |                                           |
|                                                                                                    |                                           |

#### 7. Click Save and Continue

## Requisition

8. You will be directed to *Job Search Details*, the second part of the RTF. In this section, please make sure to identify the Chair, Hiring Officer, Support Staff and Search Committee Members by clicking 
• icon.

| Job Search Details (STEP 2 OF 3)                                     |                         |     |     | USET LOOKUP: COT   | nact                  |                              |
|----------------------------------------------------------------------|-------------------------|-----|-----|--------------------|-----------------------|------------------------------|
|                                                                      |                         |     |     | Search Existing U  | sers Add a User       |                              |
| 1. Job Details   2. Job Search Details   3. Compensation and Funding | <b>T</b> (1) <b>F</b>   |     |     | First Name:        | Last Name:            |                              |
| Position Title:                                                      | Testing- New Forms      |     |     | Email:             | User Name:            |                              |
| Position Management Number:                                          |                         |     |     |                    |                       |                              |
| Home Campus:                                                         | Human Resources         |     |     | Belding, John (io  | hn.belding@maine.edu) | A                            |
| Department:                                                          | Young John              | Q 🙈 | •   | Kidder, John (jki  | dder@maine.edu)       |                              |
| Search Committee Chair:                                              | roung, com              |     |     | Rumery, Joyce (    | rumery@maine.edu)     |                              |
| Hiring Officer:                                                      |                         |     |     | Foung, conir (iriy | oung@mail.c.oud       |                              |
| 2nd Search Committee Chair (If needed):                              |                         |     |     |                    |                       |                              |
| Support Staff:                                                       |                         |     |     |                    |                       |                              |
|                                                                      |                         |     | 🚨 😐 |                    | After clicking        | the icon, this screen will   |
| Work Year:                                                           | Fiscal Year (12 Months) | •   |     |                    | annear Begin          | twning the first name and    |
| Search Committee Memberry                                            |                         |     |     |                    | appear. Degin         | typing the mist name and     |
| Search committee members.                                            |                         |     |     |                    | make your sel         | ection from the list. If you |
|                                                                      |                         |     | S - |                    | 1                     |                              |
| *Background Provider:                                                | VCI •                   |     |     | Tool               | do not see the        | person you are looking       |
| Search Type:                                                         | - Select -              |     | •   |                    | for call either       | John Young or Kelly          |
| Please explain why a search waiver is necessary.                     |                         |     |     |                    | lon, can chiner       | boiling of Henry             |
| , , , , , , , , , , , , , , , , , , , ,                              |                         |     |     |                    | Hoovler.              |                              |
| External General Recruitment                                         |                         |     |     |                    |                       |                              |
| Affirmative Action Recruitment                                       |                         |     |     |                    |                       |                              |
| Job ad for external sources (if applicable):                         |                         |     |     |                    |                       |                              |
| C Save and Captions C Save C Evit                                    |                         |     |     |                    |                       |                              |

#### 9. Click Save and Continue

10. In the Compensation & Funding section, please fill out the Hiring Range, FTE Salary (if applicable) and the Distribution. Make sure to enter your name as the

"requisitioner" and date.

11. Click Save and Continue

| States in succession               |                                                                                                    |                                  |                |                |            |       |           |        |       |                |
|------------------------------------|----------------------------------------------------------------------------------------------------|----------------------------------|----------------|----------------|------------|-------|-----------|--------|-------|----------------|
| THE PARTY IN THE PARTY             | th Details   3. Compensation and Funding                                                                                                    |                                  |                |                |            |       |           |        |       |                |
| osition Title:                     |                                                                                                    |                                  |                | Testing-New    | Fams       |       |           |        |       |                |
| tosition Management                | t Number:                                                                                                    |                                  |                |                |            |       |           |        |       |                |
| kone Campos:                       |                                                                                                    |                                  |                |                |            |       |           |        |       |                |
| epartment                          |                                                                                                    |                                  |                | Hurtan Reso    | urces.     |       |           |        |       |                |
| Alt Differential (Yes              | (No):                                                                                                    |                                  |                |                |            |       |           |        |       |                |
| of Norths If not 12:               |                                                                                                    |                                  |                |                |            |       |           |        |       |                |
| ength of Appointme                 | et.                                                                                                    |                                  |                | Fiscal Year (  | 12 Montha) |       |           |        |       |                |
| alary BandWage Bi                  | and and Hourly Rate:                                                                                                    |                                  |                | 12.20          |            |       |           |        |       |                |
| liring Range (Provide              | le in Goor, cor format):                                                                                                    |                                  |                |                |            |       |           |        |       |                |
| TE Salary<br>This amount is only n | weded if the position is less than                                                                                                    | n full time or full year (exclud | ing faculty);: |                |            |       |           |        |       |                |
|                                    |                                                                                                    |                                  | PAYROLL EA     | RNINGS EXSTRUB | UTION      |       |           |        |       |                |
| Distribution                       |                                                                                                    |                                  |                |                |            |       |           |        |       |                |
| istribution                        | Start Date                                                                                                    | End Date                         | Accounting (C) | Dept           | Account    | Clair | Fund Code | Propan | Point | Distribution % |
|                                    | Today .                                                                                                    | Today                            |                |                |            |       |           |        |       |                |
| 142                                | Faday                                                                                                    | Tuday                            |                |                |            |       |           |        |       |                |
| at1                                | Today                                                                                                    | Today                            |                |                |            |       |           |        |       |                |
|                                    | and the second second s |                                  |                |                |            |       |           |        |       |                |
| lequisitioner Name (               | lyou):                                                                                                    |                                  |                |                |            |       |           |        |       |                |
| zhn                                |                                                                                                    |                                  |                |                |            |       |           |        |       |                |
|                                    | eerovak                                                                                                    |                                  |                |                |            |       |           |        |       |                |
| Jate Submitted for A               |                                                                                                    |                                  |                |                |            |       |           |        |       |                |
| Ante Submitted for Ap              |                                                                                                    |                                  |                |                |            |       |           |        |       |                |

## Creating the RTF-Adding Approvers

**1**. Once you have completed the third step of the RTF (Compensation & Funding) and click **Save & Continue**, you will be directed to the

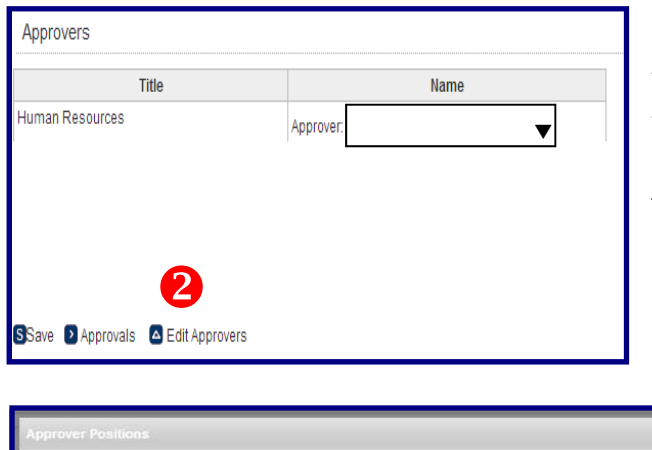

Selected Human Resources

orm Approvers vailable

Chief Officer Chief Operating Officer

Chief Finance Officer

Div/Unit Financial Mgr HR Liason

Manager of Compensation

Chair

Dean

Director Director of EEO

President President's Council Save Sclose Approver screen.

2. If more than one approver will be in the approval chain, click **Edit Approvers.** 

3. In this screen, you will select the titles of the additional approvers from the "*available*" list and move them to the "*selected*" box. Click **Save** 

4. Click on the drop down box next to each title and select the

B

| Title                  | Name      | Approver: Scheidt, David 🔻 |
|------------------------|-----------|----------------------------|
| uman Resources         | Approver: | Approver: Ines. Carvn      |
| anager of Compensation | Approver: | Approver: Lawrence Nicole  |
| rector                 | Approver: |                            |
| ean                    | Approver: | Approver. Storman, Devon   |
| ce President           | Approver: | Approver: Young, John 🔻    |
|                        |           |                            |

#### Approving the RTF

- 1. The HRP will receive an email stating that the position needs approval.
- 2. Click on the **Jobs** tab
- 3. Click on Forms tab
- 4. Click Approvals

| testing forms                                                                        | ß                                                                                                    |                                                                                                    | A                |
|--------------------------------------------------------------------------------------|----------------------------------------------------------------------------------------------------|----------------------------------------------------------------------------------------------------|------------------|
| Properties Applicants Activity<br>Job Forms   Applicant Forms   Comment              | Phicesles Farms Cangalagits Pauling                                                                                  | 4                                                                                                    |                  |
| Show Job Forms                                                                       |                                                                                                    |                                                                                                    |                  |
| Show Job Forms<br>Form Name Auto Generated Num<br>// Position Forms                  | bor Due Date Status Completed Completion Date Recently Recentified By Re                                             | certified On Action Approval Document History                                                           | Add Remove Forms |
| Show Job Forms Form Name Auto Generated Num Position Forms Page Request to Fill Form | ber Dae Detr Status Completed Completion Date Recently Recentlifed By Re<br>Mon. 20414 at 12:06 PM (Recently         | certified On Action Approval Document History<br>Vew (Re-generate POF (Edt Approvals Vew Hatory         | Remove           |
| Show Job Forms<br>Icon Itana<br>If Proton Form<br>If Repetito Fit Form               | bor Duto Date Bates Completine Date Recettly Recettly Recettly Recettly Recettly Recettly Recettly Recettly Recettly | Certified On Action Approval Document History  <br>View   Re-generate PCP   Edit   Approvals View Habby | Ratione          |

| MAA                                                        | INTE                         |                                |                           |             | University of Main                          |
|------------------------------------------------------------|------------------------------|--------------------------------|---------------------------|-------------|---------------------------------------------|
| IVIA                                                       | INE                          |                                |                           |             |                                             |
| HOME PROSPECTS                                             | APPLICANTS JOBS RESOURCES    | \$F7109                        |                           |             |                                             |
|                                                            |                              |                                |                           |             |                                             |
| testing forms                                              | tand to                      |                                |                           |             | Actions                                     |
| Houcy - Penang Acces                                       | parce                        |                                |                           |             | Edit Demographics                           |
| Properties Applicat                                        | nts Activity Processes Forms | Campaigns Posting              |                           |             | B Upload a Document                         |
| Job Forms   Applicant For                                  | ma   Comments                |                                |                           |             | Create a Task                               |
| Job Form Approval                                          |                              |                                |                           |             | Processes                                   |
| none Research to Fill Loop                                 |                              |                                |                           |             | Approval: Initiated 2/24/14                 |
| arm Originator: Hoovier, Hell                              | · <b>D</b>                   |                                |                           |             | Job Details                                 |
| tie                                                        | tiame                        | Approved                       | Rejected                  | Date        |                                             |
| iman Resources                                             | Ketty Hoovier                |                                |                           |             |                                             |
| menno de const                                             |                              |                                |                           |             |                                             |
| D Approvens O View O D                                     | Acorbe Different             |                                |                           |             |                                             |
| Approvers Shiew BB                                         | Acceleration Project         |                                |                           |             | © 2014 ImageTrend, Inc. All Rights Reserved |
| Approvers () view () ()<br>MARGETARING<br>VERUFIED CRE_PDF | CApprove Project             | james, michlich.pdf 📑 🔁 matthe | w,mclapdf 👘 🔨 chelsea.lsr | tchum.pdf * | © 2014 Image Trend, Inc. 44 Rights Reserved |

5. In this screen, you can view the PDF by clicking on **View**. Click either **Approve** or **Reject.**\*

**PLEASE** make sure to review the Request before approving.

#### \* If you are approving.

6. This screen will record who approved or rejected the RTF and the date that it occurred.

| ← → C A https://                                                           | umaine.hiretouch.com/admin/jobs/form<br>ech388 Beport Writer C825 | is/approval.cfm?jobFormID=17442& | obID=17461            |               | Welcome, H                              | ielly Noovier                                                 | Copout     |
|----------------------------------------------------------------------------|-------------------------------------------------------------------|----------------------------------|-----------------------|---------------|-----------------------------------------|---------------------------------------------------------------|------------|
| MA                                                                         | VERSITY OF<br>INE                                                 | c110                             |                       |               |                                         | Universit                                                     | y of Maine |
| testing forms                                                              | AUTOMATS JOBS RESOURCES                                           | C107                             |                       |               | Actions                                 |                                                               |            |
| Hourty - Requisition Ap<br>Properties Applicant<br>Job Forms Applicant For | nts Activity Processes Forms<br>mis Comments                      | Cangooigns Posting               |                       |               | Edit De<br>Send C<br>Upload<br>Attach a | mographics<br>orrespondence<br>a Document<br>i Note<br>a Task |            |
| Job Form Approval                                                          |                                                                   |                                  |                       |               | Processes                               |                                                               |            |
| orm: Request to Fill Form                                                  |                                                                   |                                  |                       |               | Approval                                | Approved                                                      | 2/24/14    |
| orm Originator: Hoovler, Kel                                               | li                                                                |                                  |                       |               | Job Details                             | 0                                                             |            |
| de                                                                         | Name                                                              | Approved                         | Rejected              | Date          |                                         |                                                               |            |
| View DBack                                                                 |                                                                   |                                  |                       |               |                                         |                                                               |            |
| VERIFIED CREPDF                                                            | · 🥊 VERIFIED CREPDF                                               | james_michlich.pdf 📑 🏴 matth     | ew_mclapdf 🦈 🐂 cheise | a_ketchum.pdf | © 2014 ImageTre<br>& ;                  | nd, Inc. All Right                                            | i Reserve  |
| ) 🧟 🛯                                                                      | 1 1 1 1 1                                                         | <b>V</b>                         |                       |               | - 1                                     | • to (                                                        | 12:09 Pt   |